## **NOTA IMPORTANTE**

En donde vea escrito, "<u>centraltek.com</u>", ahí se captura el dominio de su empresa. El resto de las pantallas, deben mostrar la misma información y opciones seleccionadas.

Paso 1 (Configuración)

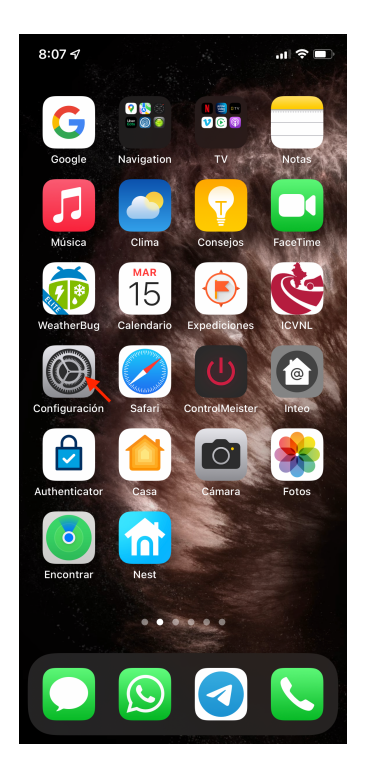

### Paso 4 (Cuentas)

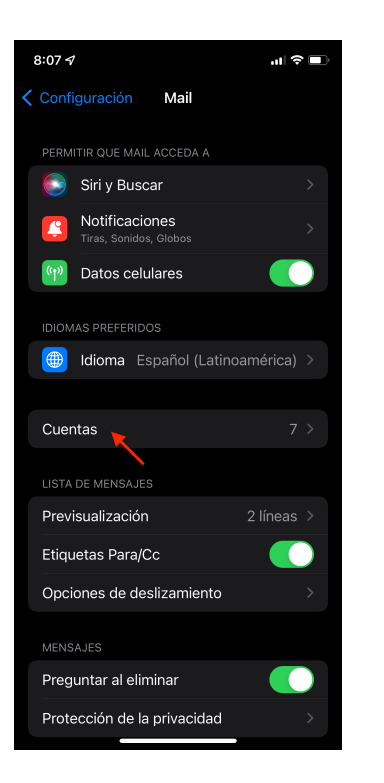

Paso 2 (Deslizar hacia abajo)

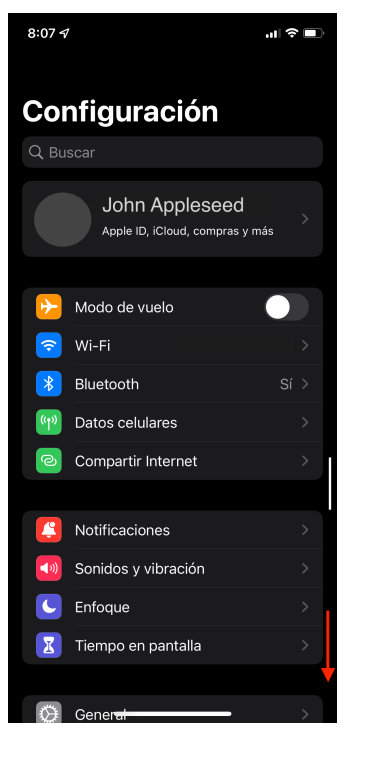

## Paso 5 (Agregar cuenta)

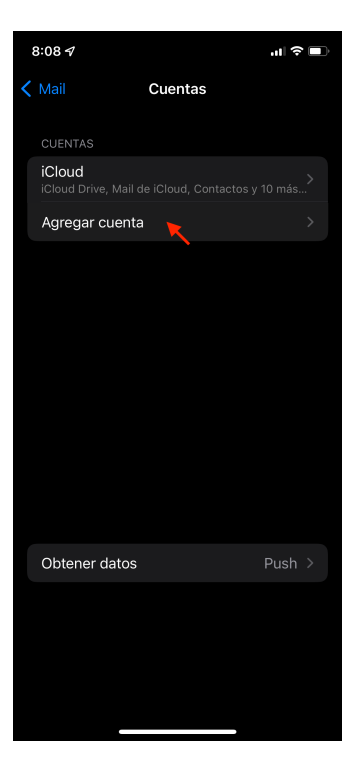

Paso 3 (Mail)

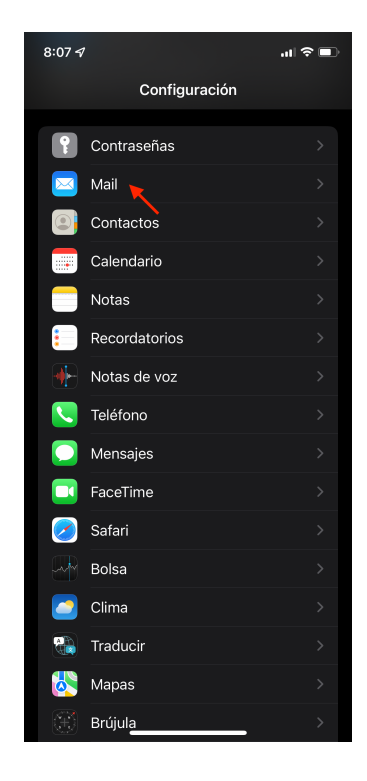

# Paso 6 (Otro)

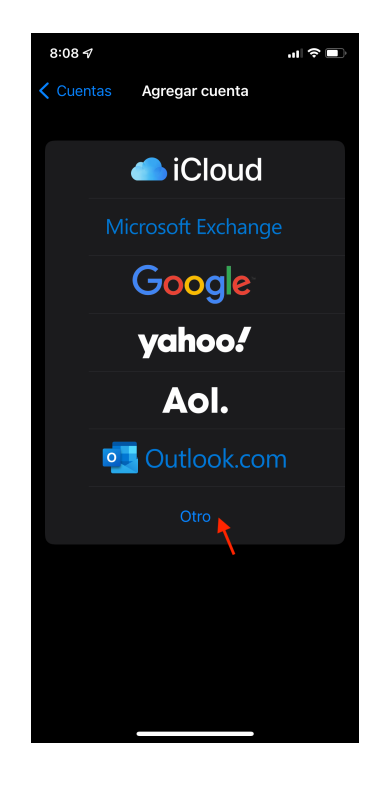

### Paso 7 (Agregar cuenta De correo)

| 8:08 🗸                        | uti 🗢 🔲 |
|-------------------------------|---------|
| <b>〈</b> Atrás Agregar cuenta |         |
| CORREOS                       |         |
| Agregar cuenta de correo 💦    | >       |
| CONTACTOS                     |         |
| Agregar cuenta LDAP           | >       |
| Agregar cuenta CardDAV        | >       |
| CALENDARIOS                   |         |
| Agregar cuenta CalDAV         | >       |
| Agregar calendario suscrito   | >       |
|                               |         |
|                               |         |
|                               |         |
|                               |         |
|                               |         |
|                               |         |
|                               |         |

## Paso 8 (Guardar)

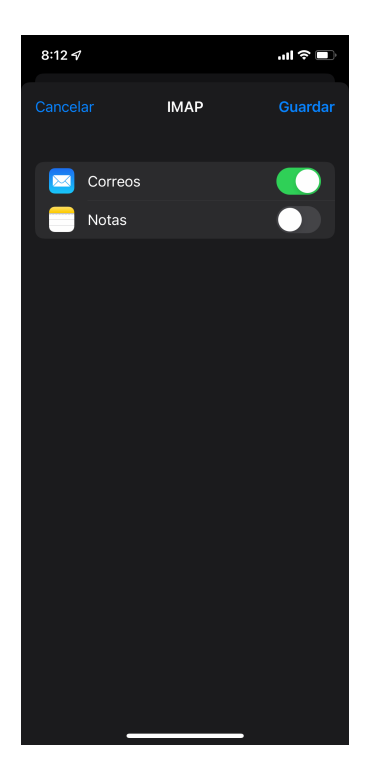

Paso 6 (Capturar datos y presionar "Siguiente")

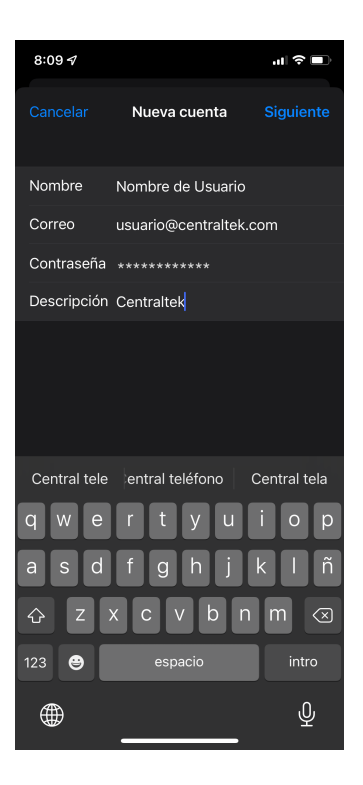

### Listo (Fin de configuración)

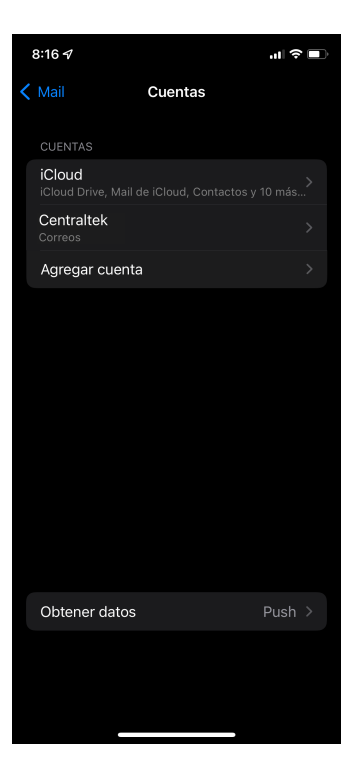

Paso 7 (Seleccionar IMAP, capturar datos y "Siguiente")

| 8:12 🕫                                   |                   | all ≎ ∎ |
|------------------------------------------|-------------------|---------|
| Cancelar                                 | Nueva cuenta      |         |
| ІМАР                                     | 2                 | РОР     |
|                                          |                   |         |
| Nombre                                   | Nombre de Usuar   | io      |
| Correo                                   | usuario@centralte | ek.com  |
| Descripción                              | Centraltek        |         |
| SERVIDOR COF                             |                   |         |
| Nombre de host mail.hemisferioweb.com    |                   |         |
| Nombre de usuario usuario@centraltek.com |                   |         |
| Contraseña                               | *****             |         |
| SERVIDOR CORREO SALIENTE                 |                   |         |
| Nombre de host mail.hemisferioweb.com    |                   |         |
| Nombre de usuario usuario@centraltek.com |                   |         |
| Contraseña                               | *****             |         |
|                                          |                   |         |